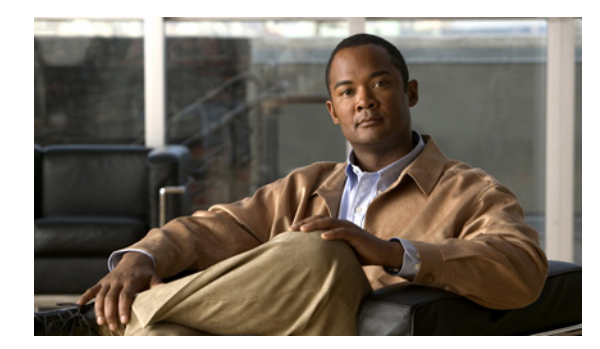

CHAPTER **I** 

# ホスト スキャンの設定

ſ

AnyConnect ポスチャ モジュールにより、AnyConnect Secure Mobility クライアントはホストにイン ストールされているオペレーティング システム、およびアンチウイルス、アンチスパイウェア、ファ イアウォールの各ソフトウェアを識別できます。ホスト スキャン アプリケーションはポスチャ モ ジュールのコンポーネントに含まれる、こうした情報を収集するアプリケーションです。

適応型セキュリティアプライアンス(ASA)では、オペレーティングシステム、IP アドレス、レジストリエントリ、ローカル証明書、ファイル名などのエンドポイント属性を評価するポリシーを作成できます。ポリシーの評価結果に基づいて、どのホストがセキュリティアプライアンスへのリモートアクセス接続を確立できるかを制御できます。

AnyConnect 3.0 より、ホスト スキャン パッケージは AnyConnect Secure Mobility クライアントおよび Cisco Secure Desktop (CSD)の共有コンポーネントになっています。それ以前は、ホスト スキャンパッケージは CSD をインストールすることによってのみ利用可能になるコンポーネントの1つでした。

ホスト スキャン パッケージを CSD から分離したのは、CSD の一部として提供されていたときよりも、 ユーザが頻繁にホスト スキャン サポート表を更新できるようにするためです。ホスト スキャンは、 Dynamic Access Policies (DAPs) の割り当てに使用するアンチウイルス、アンチスパイウェア、ファ イアウォールの各アプリケーションの製品名とバージョン情報を含む表をサポートします。シスコで は、ホスト スキャン パッケージにホスト スキャン アプリケーション、ホスト スキャン サポート表、 および他のコンポーネントを含めて提供しています。

ポスチャ モジュールに同梱されたスタンドアロン ホスト スキャン パッケージとホスト スキャン パッ ケージが提供する機能は同じです。シスコでは、ホスト スキャン サポート表を簡単に更新できるよう に、別個のホスト スキャン パッケージを提供しています。

ホスト スキャン パッケージは、AnyConnect ポスチャ モジュール、CSD、スタンドアロン パッケージ の3種類の方法で提供できるようになりました。AnyConnect ポスチャ モジュールには2つのタイプが あります。1つ目のバージョンは、AnyConnect のインストールと一緒に ASA によってプッシュされ ます。もう1つのバージョンは、事前展開モジュールとして設定されます。事前展開モジュールは、 ASA への初期接続を確立する前に、エンドポイントにインストールできます。

エンドポイントにインストールされたオペレーティング システム、およびアンチウイルス、アンチス パイウェア、ファイアウォールの各ソフトウェアを識別することに加え、ホスト スキャン パッケージ によって、評価の実行、キーストローク ロガーの識別、およびエンドポイントで実行されるホスト エ ミュレーションと仮想マシンの検出を行うコンポーネントが提供されます。キーストローク ロガーの 検出およびホスト エミュレーションと仮想マシンの検出は、CSD の機能でもありましたが、今ではホ スト スキャン パッケージに組み込まれています。

それでも、ホスト スキャンは CSD の代わりにはなりません。キャッシュ クリーンナップや Secure Vault が必要なお客様は、ホスト スキャン パッケージの他に CSD をインストールして、有効にする必要があります。Secure Vault 機能の詳細については、CSD 設定ガイド

(http://www.cisco.com/en/US/products/ps6742/products\_installation\_and\_configuration\_guides\_list.h tml) を参照してください。

ASA の Adaptive Security Device Manager (ASDM) またはコマンドライン インターフェイスを使用 して、ホスト スキャンをインストール、アンインストール、有効および無効にできます。Secure Desktop Manager ツールを ASDM で使用して、ポリシーを設定できます。

ポスチャ アセスメントおよび AnyConnect テレメトリ モジュールは、ホストにホスト スキャンがイン ストールされている必要があります。

この章の内容は、次のとおりです。

- 「ホストスキャンワークフロー」(P.5-2)
- 「AnyConnect ポスチャ モジュールで有効になる機能」(P.5-3)
- 「AnyConnect ポスチャ モジュールの依存関係およびシステム要件」(P.5-10)
- 「ホストスキャンパッケージ」(P.5-12)
- 「ASA 上でのホスト スキャンのインストールと有効化」(P.5-15)
- 「AnyConnect ポスチャ モジュールおよびホスト スキャンの展開」(P.5-14)
- 「ホストスキャンおよび CSD のアップグレードとダウングレード」(P.5-18)
- 「ASA で有効にされたホスト スキャン イメージの判別」(P.5-18)
- 「ホストスキャンのアンインストール」(P.5-18)
- 「ホストスキャンロギング」(P.5-20)
- 「BIOS シリアル番号の DAP での使用」(P.5-21)

## ホスト スキャン ワークフロー

以下のワークフローで説明するように、ホストスキャンは ASA と連携して、企業ネットワークを保護 します。

- **1.** リモート デバイスでは、クライアントレス SSL VPN またはセキュリティ アプライアンスとの AnyConnect Client セッション確立が試行されます。
- 2. ASA はホスト スキャンをクライアントにダウンロードし、ASA とクライアントが同じバージョン のホスト スキャンを使用するようにします。
- 3. 評価は、リモートコンピュータについて次のチェックを行います。
  - オペレーティング システム
  - 指定するファイルの有無。
  - CSD 管理者が指定するレジストリ キーの有無。このチェックは、コンピュータが Microsoft Windows を実行している場合だけに適用されます。
  - CSD 管理者が指定するデジタル証明書の有無。このチェックについても、コンピュータが Microsoft Windows を実行している場合だけに適用されます。
  - CSD 管理者が指定する IP アドレスの範囲。
- クライアントが評価を行っていると同時に、ホストスキャンはそのエンドポイントの評価を行っ ており、アンチウイルス、ファイアウォール、アンチスパイウェアのバージョン情報を収集してい ます。同時に、Dynamic Access Policies で指定したレジストリキー、ファイル、プロセスをス キャンしています。
- 5. 評価結果に応じて、次のいずれかのイベントが発生します。

- 評価が実行され、[Login Denied] エンドノードで終了するシーケンスを経由する場合は、リ モートコンピュータに「Login Denied」メッセージが表示されます。この場合、ASA とリ モートデバイス間の対話は停止します。
- 評価により、ポリシー名がデバイスに割り当てられ、ポリシー名が ASA に報告されます。
- 6. ホストスキャンは、評価後にリモートコンピュータが割り当てたポリシーの設定に基づいて、リ モートコンピュータのキーストローク ロガーおよびホスト エミュレーションを確認します。
- **7.** アンチウイルス、ファイアウォール、またはアンチスパイウェアは、保証があり、Advanced Endpoint Assessment ライセンスを保有している場合に修復されます。
- 8. ユーザがログインします。
- 9. 通常 ASA は、3. で収集した認証データ、さらに 4. で収集した設定済みのエンドポイント属性条件 を使用します。この条件には、ポリシーおよびホスト スキャン結果などの値が入っており、ダイ ナミック アクセス ポリシーをセッションに適用できます。
- **10.** ユーザ セッションが終了した後、ホスト スキャンが終了し、キャッシュ クリーナがクリーンアップ機能を実行します。

## AnyConnect ポスチャ モジュールで有効になる機能

- 評価
- ポリシー
- キーストローク ロガー検出
- ホスト エミュレーション検出
- Cache Cleaner
- ホストスキャン
- Dynamic Access Policies との統合

#### 評価

ſ

評価は、ユーザが ASA に接続した後、かつログインする前に実行されます。この評価では、ファイル、デジタル証明書、OS、IP アドレス、および Microsoft Windows レジストリ キーについてリモート デバイスをチェックできます。

管理者とホスト スキャンのインターフェイスとなる Secure Desktop Manager では、評価モジュールを 簡単に設定できるグラフィカル シーケンス エディタが提供されます。

評価モジュールを設定するときに、ホストスキャン管理者は「シーケンス」と呼ばれるノードのブランチを作成します。各シーケンスは [Start] ノードで始まり、続いてエンドポイントチェックが実行されます。チェックの結果により、別のエンドポイントチェックを実行するかどうか、またはエンドノードでシーケンスを終了するかどうかを判定します。

エンドノードでは、「Login Denied」メッセージを表示するかどうか、ポリシーをデバイスに割り当て るかどうか、または「サブシーケンス」と呼ばれるセカンダリチェックのセットを実行するかどうか を判定します。「サブシーケンス」は、シーケンスの連続で、通常、詳細なエンドポイントチェックと エンドノードで構成されます。この機能は、以下の処理を行う場合に便利です。

• 特定のケースで、チェックのシーケンスを再利用する。

- サブシーケンス名を使用して文書化するといった全体的な目的を持つ条件セットを作成する。
- グラフィカルシーケンスエディタが占める水平方向の領域を制限する。

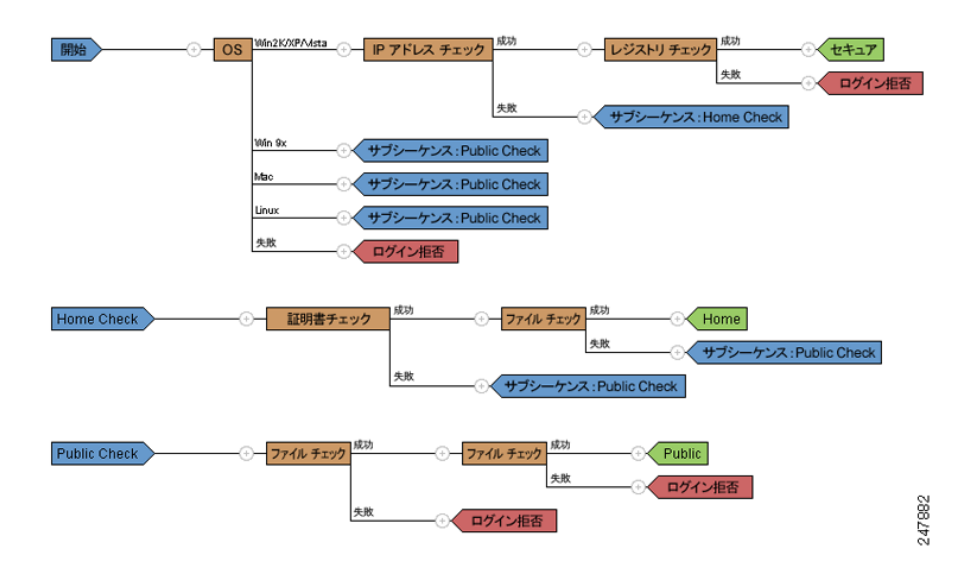

#### 図 5-1 完全な評価の例

#### ポリシー

グラフィカル シーケンス エディタで設定された評価(図 5-1)のチェックの結果によって、評価が特定のポリシーに割り当てられるか、または拒否されるリモート アクセス接続となるかが判明します。

ポリシーを作成するたびに、Secure Desktop Manager によりポリシーにちなんだ名前が追加されます。 ポリシーのメニューごとに、ポリシーに対して一意な設定を割り当てることができます。これらの設定 により、ポリシーに割り当てられた条件に一致するリモート デバイス上にキーストローク ロガー検出、 ホスト エミュレーション検出、またはキャッシュ クリーナがインストールされるかが決まります。管 理者は通常、これらのモジュールを企業以外のコンピュータに割り当て、セッション終了後の企業デー タやファイルへのアクセスを防止します。

ホストスキャンおよびポリシーの設定の詳細については、『Cisco Secure Desktop Cisco Secure Desktop Configuration Guide for Cisco ASA 5500 Series Administrators, Release 3.6』の次の章を参照してください。

- Confirming Host Scan
- Tutorial: Assigning Criteria to Policies
- Details: Assigning Criteria to Policies

| Centrole Access TPM       | D' 4         | Configuration > Remote Access VPN > Secure Desktop Manager > Prelogin Policy > Fecure > Keystroke Longer & Exfects Checks |
|---------------------------|--------------|----------------------------------------------------------------------------------------------------|
| 🗄 🐻 Advanced              | ^            | Secure > Keystroke Logger & Salety Litecks                                                                                |
| Clientless SSL VPN Access |              | Keystroke Logger & Safety Checks                                                                                          |
| 🛛 🚮 AAA/Local Users       |              | If you check "Force admin control" and an unapproved keystroke logger is detected, the Cisco                              |
|                           |              | Secure Desktop module (that is, Secure Desktop (Vault), Cache Cleaner, or Host Scan) does                                 |
| 🖓 Secure Desktop Manager  |              | not install on the remote device. Likewise, if you check "Always deny access" and a host                                  |
| Setup                     |              | emulator is detected, the Cisco Secure Desktop module does not install on the remote device.                              |
| Global Settings           |              |                                                                                                    |
| Prelogin Policy           |              | Check for keystroke loggers                                                                                               |
| G Secure                  |              |                                                                                                    |
| Keystroke Logger & Sa     | afety Checks | Force admin control on list of safe modules                                                                               |
| Cache Cleaner             |              | List of Safe Modules                                                                                                    |
| Home                      |              |                                                                                                    |
| Host Case                 | =            | Add                                                                                                    |
| 2 B Host Scan             |              |                                                                                                    |
| Language Localization     |              | Edit                                                                                                    |
|                           |              | Delete                                                                                                    |
| PHCP Server               |              |                                                                                                    |
|                           |              |                                                                                                    |
| Advanced                  | ~            |                                                                                                    |
|                           |              |                                                                                                    |
| 🔏 Device Setup            |              |                                                                                                    |
| 30-                       |              |                                                                                                    |
| Firewall                  |              |                                                                                                    |
|                           |              | Check for bort emulation                                                                                                  |
| Remote Access VPN         |              | Check for host emplador                                                                                                   |
|                           |              | Always depy access if running within emulation                                                                            |
| Tite-to-Site VPN          |              | <ul> <li>Aways deny access in familing wain employed.</li> </ul>                                                          |

### キーストローク ロガー検出

ユーザが入力したキー入力を記録するプロセスまたはモジュールをスキャンするよう、選択したポリ シーを設定して、疑わしいキー入力ロギングアプリケーションが存在する場合は、VPN アクセスを拒 否できます。

デフォルトでは、キーストローク ロガー検出はすべてのポリシーで無効になっています。Secure Desktop Manager を使用して、キーストローク ロガー検出を有効または無効にできます。安全なキー ストローク ロガーを指定するか、またはリモート コンピュータ上のキャッシュ クリーナまたはホスト スキャンを実行するための条件としてスキャンで識別されたキーストローク ロガーをリモート ユーザ に対話的に承認させることができます。

有効にすると、キーストローク ロガー検出はキャッシュ クリーナまたはホスト スキャンとともにリ モート コンピュータにダウンロードされます。ダウンロードが完了したキーストローク ロガー検出は、 OS が Windows で、かつユーザが管理者権限を持っている場合に限り実行されます。

関連モジュールは、スキャンに問題がない場合、または、管理者がユーザに管理作業を割り当て、ス キャンで識別されたアプリケーションをユーザが承認する場合に限り実行されます。

(注)

ſ

キーストローク ロガー検出は、エンドユーザが管理者権限でログインしている限り、ユーザ モードと カーネル モードの両方のロガーに適用されます。

キーストローク ロガー検出は、32 ビット版 Microsoft Windows OS 環境に限り実行できます。「キース トローク ロガー検出およびホスト エミュレーション検出対応オペレーティング システム」(P.5-6) を 参照してください。

キーストローク ロガー検出では、潜在的に悪意のあるキーストローク ロガーのすべてを検出できない 場合があります。ハードウェアのキー入力ロギング デバイスは検出されません。

## ホスト エミュレーション検出

ポリシーのもう1つの機能であるホストエミュレーション検出では、リモートの Microsoft Windows オペレーティング システムがバーチャライゼーション ソフトウェア上で実行されているかどうかを判 断します。Secure Desktop Manager を使用して、この機能を有効または無効にできます。また、ホス トエミュレータが存在する場合にアクセスを拒否したり、ユーザに検出を報告し、続行するか終了す るかの判断をユーザに委ねることができます。

デフォルトでは、ホスト エミュレーション検出はすべてのポリシーで無効になっています。この機能 を有効にすると、Secure Desktop、Cache Cleaner、またはホスト スキャンと共にリモート コンピュー タにダウンロードされます。ダウンロードが完了すると、まずホスト エミュレーション検出が実行さ れ、キーストローク ロガー検出の実行が設定されている場合は同時に実行されます。続いて、次のい ずれかの条件に当てはまる場合は、関連モジュールが実行されます。

- ホストがエミュレータ(または、バーチャライゼーション ソフトウェア)上で実行されていない。
- アクセスを常に拒否するように設定しておらず、ユーザが検出されたホストエミュレータを承認 する。

「キーストローク ロガー検出およびホスト エミュレーション検出対応オペレーティング システム」 (P.5-6)を参照してください。

# キーストローク ロガー検出およびホスト エミュレーション検出対応オペレーティング システム

キーストローク ロガー検出およびホスト エミュレーション検出は、次のオペレーティング システムで 動作します。

• x86 (32 ビット)の Windows Vista SP1 および SP2

SP1 または SP2 が適用されていない Windows Vista を実行しているコンピュータには KB935855 をインストールする必要があります。

• x86 (32 ビット)の Windows XP SP2 および SP3

(注)

Secure Desktop、キーストローク ロガー検出およびホスト エミュレーション検出は Windows 7 には対応していません。

## **Cache Cleaner**

Secure Desktop の代替機能となる Cache Cleaner は機能面で制限がありますが、多くのオペレーティン グシステムをサポートする柔軟性を備えています。Cache Cleaner では、クライアントレス SSL VPN または AnyConnect Client セッション終了時に、ブラウザ キャッシュから情報を削除しようとします。 この情報には、入力されたパスワード、オートコンプリート テキスト、ブラウザでキャッシュされた ファイル、セッション時に行われたブラウザ設定の変更、クッキーが含まれます。

**Cache Cleaner** は、Microsoft Windows、Apple Mac OS、Linux 上で実行されます。システム要件の詳細については、『Cisco Secure Desktop Release Notes』を参照してください。

これは、キャッシュ クリーナが導入され、エンドポイントがクライアントレス SSL VPN 接続を確立し ようとする、または Web 起動を使用して AnyConnect を起動しようとする場合の一連のイベントです。

**ステップ1** ユーザがエンドポイントの URL をブラウザに入力すると、エンドポイントは ASA に接続されます。

**ステップ 2** ホスト スキャンにより評価を行います。

- **ステップ3** エンドポイントが評価を通過することが前提で、AnyConnectの認証が開始されます。ユーザはパス ワードを入力するか、証明書を使用して認証します。
- ステップ 4 [Clean the whole cache in addition to the current session cache (IE only)] を有効にしないで Internet Explorer を実行しているユーザ、または Safari や Firefox を実行しているユーザの場合、ユーザ認証の 後、約1分間、キャッシュ クリーナによってブラウザのキャッシュのスナップショットが取られます。
- **ステップ5** ユーザが操作すると、ブラウザは情報をキャッシュします。
- **ステップ6** ユーザが VPN セッションからログアウトした場合:
  - [Clean the whole cache in addition to the current session cache (IE only)] を有効にして Internet Explorer を実行しているユーザについては、キャッシュ クリーナによってブラウザのキャッシュ 全体が削除されます。
  - [Clean the whole cache in addition to the current session cache (IE only)] を有効にしないで Internet Explorer を実行しているユーザ、または Safari や Firefox を実行しているユーザの場合、キャッシュ クリーナはブラウザのすべてのキャッシュの削除を試行してから、そのキャッシュに対して 取ったスナップショットを復元します。

機密情報がコンピュータ上に復元されないようにするため、セッション終了後に手動でブラウザの キャッシュを消去し、ブラウザを閉じることをお勧めします。

(注)

キャッシュ クリーナを、[Clean the whole cache in addition to the current session cache (IE only)] オプ ションを有効にして設定することをお勧めします。

#### ホスト スキャン

ホスト スキャンは、ユーザが ASA に接続した後、かつログインする前に、リモート デバイス上にイ ンストールされるパッケージです。ホスト スキャンは、CSD 管理者が設定する基本ホスト スキャン モ ジュール、エンドポイント アセスメントモジュール、Advanced Endpoint Assessment モジュールの任 意の組み合わせで構成されます。ホスト スキャンは、Microsoft Windows、Apple Mac OS X、および Linux 上で実行されます。詳細な要件については、「システム要件」(P.5-11)を参照してください。

ホスト スキャン パッケージは、CSD とバンドルされて、スタンドアロン モジュールとして、また AnyConnect 3.0 クライアントのポスチャ モジュールの一部として提供されます。

#### 基本ホスト スキャン機能

ſ

ホスト スキャンは、CSD またはホスト スキャン/CSD が ASA で有効にされている場合に、Cisco クラ イアントレス SSL VPN または AnyConnect クライアント セッションを確立するリモート デバイスの オペレーティング システムおよびサービス パックを自動的に識別します。

Secure Desktop Manager を使用して、特定のプロセス、ファイル、レジストリ キー、デジタル証明書、 および IP アドレスについて、エンドポイントを検査するようにホスト スキャンを設定することもでき ます。Secure Desktop Manager は、ASA 上で Adaptive Security Device Manager (ASDM) と統合さ れます。

ホスト スキャンは、ユーザがコンピュータにログオンする前に、これらすべての検査を実行します。

ホスト スキャンは、オペレーティング システムとサービス パックの情報とともに、収集するように設定されたプロセス、ファイル、レジストリ キー、デジタル証明書、および IP アドレスをエンドポイントから収集した後、その情報を ASA に送信します。ASA では、その情報は、企業所有のコンピュータ、個人用コンピュータ、パブリック コンピュータを区別するために使用されます。情報は、評価にも使用できます。詳細については、「評価」(P.5-3)を参照してください。

また、ホスト スキャンは、設定した DAP エンドポイント条件と照合して評価するために、以下の追加 の値を自動的に返します。

- Microsoft Windows、Mac OS、Linux のビルド
- Microsoft Windows が実行されている接続ホスト上でアクティブなリスニング ポート
- 接続ホスト上にインストールされている CSD コンポーネント
- Microsoft サポート技術情報(KB) 番号

DAP および Lua 表現の詳細については、「Dynamic Access Policies との統合」(P.5-10) および、 『*Cisco Secure Desktop Configuration Guide for Cisco ASA 5500 Series Administrators*』の第7章 「Using Match Criteria to Configure Dynamic Access Policies」を参照してください。

#### エンドポイント アセスメント

ホスト スキャン拡張機能であるエンドポイント アセスメントでは、アンチウイルスとアンチスパイ ウェアのアプリケーション、関連する定義の更新、およびファイアウォールの大規模なコレクションに ついて、リモート コンピュータを検査します。この機能を使用して、ASA によって特定の DAP が セッションに割り当てられる前に、要件を満たすようにエンドポイント条件を組み合わせることができ ます。DAP の詳細については、『*Cisco Secure Desktop Configuration Guide for Cisco ASA 5500 Series Administrators*』の第7章「Using Match Criteria to Configure Dynamic Access Policies」を参照して ください。

#### Advanced Endpoint Assessment:アンチウイルス、アンチスパイウェア、およびファイ アウォールの修復

ASA にインストールされた Advanced Endpoint Assessment ライセンスを購入すると、以下のホスト スキャンの高度な機能を使用できます。

#### 修復

Windows、Mac OS X、および Linux のデスクトップでは、アンチウイルス、アンチスパイウェア、お よびパーソナル ファイアウォール保護のソフトウェアで別のアプリケーションが修復を開始すること を許可している場合に、Advanced Endpoint Assessment は、それらのソフトウェアに関するさまざま な修復を開始しようとします。

**アンチウイルス**: Advanced Endpoint Assessment 機能は、アンチウイルス ソフトウェアの次のコン ポーネントを修復できます。

- [Force File System Protection]: アンチウイルス ソフトウェアが無効の場合に、Advanced Endpoint Assessment はこのコンポーネントを有効にできます。
- [Force Virus Definitions Update]:アンチウイルス定義が Advanced Endpoint Assessment 設定で定 義された日数内に更新されていない場合、Advanced Endpoint Assessment はウイルス定義のアッ プデートを開始できます。

**アンチスパイウェア**:アンチスパイウェア定義が Advanced Endpoint Assessment 設定で定義された日 数内に更新されていない場合、Advanced Endpoint Assessment はアンチスパイウェア定義のアップ デートを開始できます。

**パーソナル ファイアウォール**: ファイアウォール設定およびルールが Advanced Endpoint Assessment の設定で定義された要件を満たしていない場合、Advanced Endpoint Assessment モジュールは、それ らを再設定しようとします。

- ファイアウォールは、有効または無効にできます。
- アプリケーションを実行、または実行できないようにできます。

ポートをブロックまたは開くことができます。

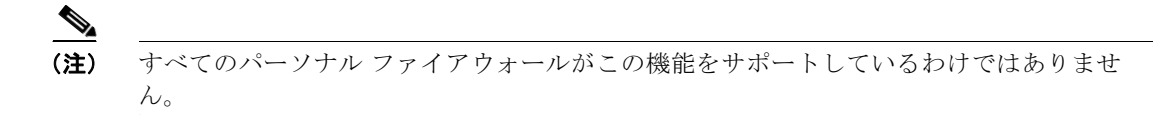

エンド ユーザがアンチウイルスまたはパーソナル ファイアウォールを無効にする場合、VPN 接続が正常に確立された後、Advanced Endpoint Assessment 機能は約 60 秒以内にそのアプリケーションを再度 有効にしようとします。

#### Windows モバイル デバイスの Lua 表現

Windows モバイル デバイスについて、管理者は Dynamic Access Policies (DAPs) で Lua 表現を作成 し、モバイル デバイス固有の属性についてポスチャ チェックを実施きるようになります。これらの Lua 表現の例については、『*Cisco Secure Desktop Configuration Guide for Cisco ASA 5500 Series Administrators*』の第7章「Using Match Criteria to Configure Dynamic Access Policies」を参照して ください。

#### ホスト スキャン サポート表

ホスト スキャン サポート表に、ポリシーで使用するアンチウイルス、アンチスパイウェア、および ファイアウォールのアプリケーションの製品名およびバージョン情報が記載されます。ホスト スキャ ンおよびホスト スキャン サポート表はホスト スキャン パッケージで提供されます。

AnyConnect Secure Mobility Client のこのリリースでは、ホスト スキャン パッケージは Cisco Secure Desktop (CSD) とは別にアップロードできます。これは、CSD をインストールしなくてもホスト スキャンの機能を展開できること、また、最新のホスト スキャン パッケージに更新することで、ホスト スキャン サポート表を更新できることを意味します。

ホストスキャンサポート表は、cisco.com (http://www.cisco.com/en/US/products/ps10884/products\_device\_support\_tables\_list.html) からダウ ンロードできます。

これらのサポート表は、Microsoft Excel、Microsoft Excel Viewer、または OpenOffice を使用して表示できます。Firefox、Chrome、および Safari などのブラウザは、最高のダウンロード エクスペリエンスを実現します。

## ホスト スキャン用のアンチウイルス アプリケーションの設定

アンチウイルス アプリケーションが、ポスチャ モジュールやホスト スキャン パッケージを含む一部の アプリケーションの動作を誤って悪意のあるものと判断する場合があります。ポスチャ モジュールま たはホスト スキャン パッケージをインストールする前に、以下のホスト スキャン アプリケーションを アンチウイルス ソフトウェアの「ホワイトリスト」に設定するか、セキュリティ例外を設けます。

- cscan.exe
- ciscod.exe
- cstub.exe

ſ

## Dynamic Access Policies との統合

ASA では、ホスト スキャンの機能が Dynamic Access Policies (DAP) に統合されます。設定に応じ て、ASA では、DAP 割り当ての条件として、オプションの AAA 属性値と組み合わせたエンドポイン ト属性値が 1 つ以上使用されます。DAP のエンドポイント属性でサポートされるホスト スキャンの機 能には、OS 検出、ポリシー、基本ホスト スキャン結果、およびエンドポイント アセスメントがあり ます。

(注)

ホスト スキャンの機能を有効にするには、AnyConnect Premium ライセンスを ASA にインス トールする必要があります。

管理者は、セッションに DAP を割り当てるために必要な条件を構成する属性を、単独で、または組み 合わせて指定できます。DAP により、エンドポイント AAA 属性値に適したレベルでネットワーク ア クセスが提供されます。設定したエンドポイント条件がすべて満たされたときに、ASA によって DAP が適用されます。

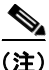

ASDM を使用して ASA で DAP を設定する方法の詳細については、ご使用の ASDM バージョンの 『Adaptive Security Device Manager (ASDM) Configuration Guide』で、「Configuring Dynamic Access Policies」の章をご覧ください。

# ポスチャ モジュールとスタンドアロン ホスト スキャン パッ ケージの相違点

AnyConnect ポスチャ モジュールは、ASA を使用してエンドポイントに展開できます。または、エンドポイントが ASA への初期接続を行う前に、事前展開キットを使用してエンドポイントにインストールできます。

ポスチャ モジュールには、ホスト スキャン パッケージ、評価、キーストローク ロガー検出、ホスト エミュレーション検出、キャッシュ クリーナ、およびホスト スキャン アプリケーションで必要なその 他のモジュールがいくつか含まれます。ポスチャ モジュールを展開することにより、エンドポイント のユーザが管理者ではなくても、ホスト スキャンは特権動作を実行できます。また、その他の AnyConnect モジュールをホスト スキャンを使用して開始することもできます。

スタンドアロン ホスト スキャン パッケージは、ホスト スキャン エンジン、評価モジュール、キース トローク ロガー検出、およびホスト エミュレーション検出を提供します。

# AnyConnect ポスチャ モジュールの依存関係およびシステム要件

AnyConnect ポスチャ モジュールには、ホスト スキャン パッケージやその他のコンポーネントが含ま れています。

## 依存関係

AnyConnect Secure Mobility Client をポスチャ モジュールととも使用するには、最低でも次のような ASA コンポーネントが必要です。

- ASA 8.4
- ASDM 6.4

次の AnyConnect 機能は、ポスチャ モジュールをインストールする必要があります。

- ホストスキャン
- SCEP 認証
- AnyConnect テレメトリ モジュール

## ホスト スキャン、CSD、および AnyConnect Secure Mobility Client の 相互運用性

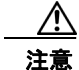

AnyConnect Secure Mobility Client、バージョン 3.0.x でホスト スキャンを展開する場合、 AnyConnect Secure Mobility Client では、ホスト スキャンのバージョン番号は同じか、それ以降に する必要があります。

Cisco Secure Desktop (CSD) バージョン 3.5 以前を ASA で有効にしていて、展開している AnyConnect Secure Mobility Client 3.0.x のバージョンに一致するまたはそれ以降のホスト スキャン パッケージにアップグレードしない場合、評価は失敗し、ユーザは VPN セッションを確立できませ ん。ASA は、ASA で有効にされているホスト スキャン パッケージに一致するように、エンドポイン トのホスト スキャン パッケージを自動的にダウングレードするため、AnyConnect 3.0.x ポスチャ モ ジュールがエンドポイントに事前展開されていても、この問題は発生します。

AnyConnect 3.0.x は旧バージョンのホスト スキャンまたは CSD と互換性はありませんが、旧バージョ ンの AnyConnect は新しいバージョンのホスト スキャン パッケージと互換性があります。たとえば、 CSD 3.6 以前および AnyConnect 2.5.6 以前を使用していてホスト スキャン イメージを 3.0.8 以降に アップグレードする場合、評価は成功します。

## システム要件

ſ

ポスチャ モジュールは、次のいずれかのプラットフォームにインストールできます。

- Windows XP (x86 版、および x64 環境で動作する x86 版)
- Windows Vista (x86 版、および x64 環境で動作する x86 版)
- Windows 7 (x86 版、および x64 環境で動作する x86 版)
- Mac OS X 10.5、10.6、10.7 および 10.8(32 ビット版、および 64 ビット環境で動作する 32 ビット版)
- Linux (32 ビット版、および 64 ビット環境で動作する 32 ビット版)

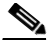

- (注) ホストスキャンは、32 ビットアプリケーションで、コア 32 ビット ライブラリを 64 ビット版 Linux オペレーティング システムにインストールする必要があります。ホストスキャンは、インストールされた時点で、これらの 32 ビット ライブラリを提供しません。まだプロビジョニングしていない場合、お客様は自分で 32 ビット ライブラリをエンドポイントにインストールする必要があります。
- Windows Mobile

## ライセンシング

ポスチャ モジュールには、次の AnyConnect ライセンシング要件があります。

- 基本ホスト スキャン、エンドポイント アセスメント、Advanced Endpoint Assessment などのホストスキャンに同梱されたすべての機能に AnyConnect Premium ライセンスが必要です。
- Advanced Endpoint Assessment ライセンスは、以下の機能が必要とする追加のライセンスです。
  - 修復
  - モバイル デバイス管理

## Advanced Endpoint Assessment をサポートするためのアクティベー ション キーの入力

Advanced Endpoint Assessment には、Endpoint Assessment 機能のすべてが含まれており、バージョン要件を満たすために非準拠のコンピュータのアップデートを試行するように設定できます。次の手順に従い、Advanced Endpoint Assessment をサポートするために、シスコからキーを取得したら、ASDM を使用してキーのアクティベーションを行います。

- ステップ1 [Configuration] > [Device Management] > [Licensing] > [Activation Key] を選択します。
- ステップ2 [New Activation Key] フィールドにキーを入力します。
- **ステップ3** [Update Activation Key] をクリックします。
- ステップ 4 [File] > [Save Running Configuration to Flash] を選択します。

[Advanced Endpoint Assessment] エントリが表示され、[Configuration] > [Remote Access VPN] > [Secure Desktop Manager] > [Host Scan] ペインの [Host Scan Extensions] 領域内の [Configure] ボタン がアクティブになります。[Host Scan] ペインは、CSD が有効になっている場合に限りアクセスできま す。

# ホスト スキャン パッケージ

ASA へのホスト スキャン パッケージは次のいずれかの方法でロードできます。

- hostscan-version-k9.pkg は、スタンドアロン パッケージとしてアップロードできます。
- anyconnect-win-version-k9.pkg は、AnyConnect Secure Mobility パッケージをアップロードする ことによって、アップロードできます。

ſ

csd\_version-k9.pkg は、Cisco Secure Desktop をアップロードすることによって、アップロードできます。

| ファイル                          | 説明                                                                                                    |
|-------------------------------|----------------------------------------------------------------------------------------------------|
| hostscan-version-k9.pkg       | このファイルには、ホスト スキャン イメージ、ホスト ス<br>キャン サポート表、評価モジュール、キャッシュ クリー<br>ナ、キーストローク ロガー検出、ホスト エミュレーション<br>検出が含まれています。                                                         |
| anyconnect-win-version-k9.pkg | このパッケージには、hostscan-version-k9.pkg ファイルな<br>ど、すべての AnyConnect Secure Mobility Client 機能が含<br>まれています。                                                                |
| csd_version-k9.pkg            | このファイルには、ホスト スキャン ソフトウェア、またホ<br>スト スキャン サポート表、Secure Desktop (Vault)、<br>キャッシュ クリーナ、キーストローク ロガー検出、および<br>ホスト エミュレーション検出などのすべての Cisco Secure<br>Desktop 機能が含まれています。 |

表 5-1 ASA にロードするホスト スキャン パッケージ

## 複数のホスト スキャン イメージが ASA にロードされている場合に有効に なるホスト スキャン イメージ

ホスト スキャン イメージは、ホスト スキャン パッケージに同梱されます。このイメージは、スタンド アロン ホスト スキャン パッケージ、完全な AnyConnect Secure Mobility Client パッケージ、および Cisco Secure Desktop からエンドポイントに展開できます。ASA にインストールしたライセンスの内 容によっては、ASA にこれらのすべてのパッケージをロードできます。その場合、ASA は最初にホス ト スキャン イメージとして指定したイメージを有効にし、イメージを指定していない場合は、Cisco Secure Desktop からホスト スキャン機能を有効にします。「ホスト スキャンのインストールまたは アップグレード」(P.5-15) を参照してください。

ホスト スキャン パッケージをアンインストールすると、ASA はそのホスト スキャン イメージを有効 にできなくなります。

以下のシナリオは、複数ロードされた場合に、ASA が配布するホスト スキャン パッケージについて説 明します。

- ASA にスタンドアロン ホスト スキャン パッケージをインストールし、それをホスト スキャン イメージとして指定して、CSD/hostscan を有効にしている場合、ASA はスタンドアロン ホスト スキャン パッケージを配布します。
- ASA にスタンドアロン ホスト スキャン パッケージをインストールして、それをホスト スキャン イメージとして指定し、また ASA に CSD イメージをインストールして、CSD/hostscan を有効に している場合、ASA はスタンドアロン ホスト スキャン イメージを配布します。
- ASA にホスト スキャン イメージをインストールしたが、それを有効にはせず、また ASA に CSD イメージをインストールして、CSD/hostscan を有効にしている場合、ホスト スキャン イメージが アンインストールされていないため、ASA はスタンドアロン ホスト スキャン イメージを配布しま す。
- AnyConnect Secure Mobility Client パッケージを ASA にインストールし、それをホスト スキャン イメージと指定した場合、ホスト スキャン イメージはそのパッケージから配布されます。

 ASA に AnyConnect Secure Mobility Client パッケージ ファイルをインストールしたが、それをホ スト スキャン イメージとして指定しない場合、ASA はその AnyConnect パッケージに関連付けら れたホスト スキャン パッケージを配布しません。ASA は、CSD が有効であることを前提に、イ ンストール済みのホスト スキャン パッケージまたは CSD パッケージを配布します。

# AnyConnect ポスチャ モジュールおよびホスト スキャンの 展開

ポスチャ モジュールおよびホスト スキャンには2種類の展開シナリオがあります。

**事前展開:**事前展開方式を使用する場合、エンドポイントが ASA への接続を確立しようとする前に、 AnyConnect クライアントおよびポスチャ モジュールをインストールします。事前展開ポスチャ モ ジュール パッケージには、ポスチャ属性の収集に使用できるあらゆるコンポーネント、ライブラリ、 サポート表、また「AnyConnect ポスチャ モジュールで有効になる機能」(P.5-3)に記載の機能を提供 するアプリケーションが入っています。ASA にインストールされた同じバージョンの AnyConnect ク ライアントとポスチャ モジュールをエンドポイントに事前展開する場合、エンドポイントが ASA に接 続するときに、追加のポスチャ モジュール ファイルは ASA からプッシュダウンされません。

Web 展開: Web 展開方式を使用する場合、エンドポイントが ASA に接続するときに ASA は AnyConnect クライアントとポスチャ モジュールをエンドポイントにプッシュダウンします。可能な限 り短時間かつ効率的にダウンロードを実行するために、ASA は必須のポスチャ モジュール ファイルの みをダウンロードします。

エンドポイントが再接続すると、必須のポスチャモジュールファイルにより、エンドポイントアセス メントの実施に必要なその他のライブラリまたはファイルが判断され、それらのファイルが ASA から 取得されます。たとえば、ポスチャモジュールは、Norton アンチウイルスのあるバージョンがエンド ポイントで実行されているために、すべての Norton アンチウイルス ソフトウェアのホスト スキャン サポート表を取得する場合があります。ポスチャモジュールは必要とする追加ファイルを取得した後、 エンドポイント アセスメントを実行し、ASA に属性を転送します。エンドポイント属性がダイナミッ ク アクセス ポリシー (DAP) のルールを十分に満たすことを前提に、ASA はエンドポイントを接続さ せることができます。DAP を満たしたら、ASA は残りのポスチャモジュールをエンドポイントにプッ シュするかどうか設定できます。

ポスチャ モジュール全体をエンドポイントに Web 展開しない場合、制限付き Web 展開を実施できま す。この場合、エンドポイントにはポスチャ ファイルが 1 つだけダウンロードされ、エンドポイント アセスメントの実施に必要なホスト スキャン ライブラリのみ要求されます。このシナリオでは、非常 に短い時間で ASA からエンドポイントにダウンロードできますが、Advanced Endpoint Assessment を 実行する機能やアンチウイルス、アンチスパイウェア、またはファイアウォールの修復タスクを実行す る機能は使用できなくなります。

### AnyConnect ポスチャ モジュールの事前展開

ポスチャ モジュールを事前展開する場合、AnyConnect クライアントが初めて ASA に接続する前に、 エンドポイントにモジュールをインストールします。

ポスチャ モジュールをインストールする前に、AnyConnect Secure Mobility Client をエンドポイント にインストールする必要があります。Web 展開方式および事前展開方式を使用して、AnyConnect Secure Mobility Client およびポスチャ モジュールをインストールする手順については、第2章 「AnyConnect Secure Mobility Client の展開」を参照してください。

表 5-2 に、ポスチャ モジュール事前展開キットを一覧表示します。

| 表 5-2 ポスチャ モジュール事前点 | 展開キット |  |
|---------------------|-------|--|
|---------------------|-------|--|

| ファイル     | 説明                                                 |
|----------|----------------------------------------------------|
| Windows  | anyconnect-posture-win-version-pre-deploy-k9.msi   |
| Linux    | anyconnect-linux-version-posture-k9.tar.gz         |
| Mac OS X | anyconnect-macosx-posture-i386-version-i386-k9.dmg |

## ASA 上でのホスト スキャンのインストールと有効化

次のタスクでは、ASA 上でのホスト スキャンのインストールと有効化について説明します。

- ホスト スキャン エンジン最新版アップデートのダウンロード
- ホストスキャンのインストールまたはアップグレード
- ASA でホスト スキャンを有効または無効にする
- ホストスキャンのアンインストール
- AnyConnect ポスチャ モジュールのグループ ポリシーへの割り当て

## ホスト スキャン エンジン最新版アップデートのダウンロード

Cisco Host Scan Engine の最新版アップデートをダウンロードするには、Cisco.com にユーザ登録する 必要があります。

**ステップ1** Cisco VPN クライアント ツールのソフトウェア ダウンロード エリアに移動するには、このリンクをクリックします。

http://www.cisco.com/cisco/software/release.html?mdfid=282414594&flowid=4470&softwareid=2823 64364&release=Engine%20Updates&relind=AVAILABLE&rellifecycle=&reltype=latest

- ステップ2 製品ディレクトリ ツリーの [Latest Releases] を展開します。
- **ステップ 3** [Engine Updates] をクリックします。

ſ

- ステップ4 右のカラムで、最新版の hostscan 3.0.xxxx-k9.pkg を見つけ、[Download Now] をクリックします。
- ステップ5 cisco.com のクレデンシャルを入力し、[Login] をクリックします。
- **ステップ 6** [Proceed with Download] をクリックします。
- **ステップ7** エンドユーザ ライセンス契約書を読み、[Agree] をクリックします。
- **ステップ8** ダウンロード マネージャ オプションを選択し、[download] リンクをクリックしてダウンロードを行います。

## ホスト スキャンのインストールまたはアップグレード

次の手順を使用して、ASA 上で新しいホスト スキャン イメージをアップロードまたはアップグレード し、有効にすることができます。イメージを使用して AnyConnect のホスト スキャン機能を有効にす るか、Cisco Secure Desktop (CSD)の既存の展開についてホスト スキャン サポート表をアップグ レードします。

フィールドに、スタンドアロンのホスト スキャン パッケージ、または AnyConnect セキュア モビリ ティ クライアント パッケージのバージョン 3.0 以降を指定することができます。

以前に CSD イメージを ASA にアップロードしていた場合は、指定するホスト スキャン イメージに よって、CSD パッケージに同梱されていた既存のホスト スキャン ファイルがアップグレードまたはダ ウングレードされます。

ホスト スキャンをインストールまたはアップグレードした後に、セキュリティ アプライアンスを再起 動する必要はありませんが、ASDM の Secure Desktop Manager ツールにアクセスするには、Adaptive Security Device Manager (ASDM) を終了して再起動する必要があります。

(注)

ホスト スキャンには、AnyConnect Secure Mobility Client Premium ライセンスが必要です。

ステップ 1

| 「ホスト スキャン エンジン最新版アップデートのダウンロード」(P.5-15)を使用して、最新版のホストスキャン パッケージをダウンロードします。

▲
 (注) ソフトウェアをダウンロードするには、Cisco.comのアカウントでログインする必要があります。

**ステップ 2** ASDM を開き、[Configuration] > [Remote Access VPN] > [Host Scan Image] の順に選択します。 [Host Scan Image] パネル(図 5-3)が開きます。

#### 図 5-3 [Host Scan Image] パネル

| Configuration > Remote Access VPN > Host Scan Image                                                                                                    |  |
|----------------------------------------------------------------------------------------------------|--|
| Use this panel to install Host Scan. The Host Scan image can come from a stand-alone package, or included as part of<br>the AnyConnect 3.0 for Windows OS or the Cisco Secure Desktop packages.<br>Host Scan configuration can be performed by going to Secure Desktop Manager/Host Scan. If 'Host Scan' is not<br>visible under 'Secure Desktop Manager', you will need to restart ASDM. |  |
| Location: Browse Flash                                                                                                    |  |
| ✓ Enable Host Scan/CSD Upload                                                                                                    |  |
| Uninstall                                                                                                    |  |
|                                                                                                    |  |
| Apply Reset                                                                                                    |  |

- **ステップ3** [Upload] をクリックして、ご使用のコンピュータから ASA 上のドライブにホスト スキャン パッケージのコピーを転送する準備をします。
- **ステップ 4** [Upload Image] ダイアログボックスで、[Browse Local Files] をクリックしてローカル コンピュータの ホスト スキャン パッケージを検索します。
- ステップ 5 ステップ 1 でダウンロードした hostscan\_version.pkg ファイルまたは anyconnect-win-version-k9.pkg ファイルを選択し、[Select] をクリックします。[Local File Path] フィールドおよび [Flash File System Path] フィールドで選択したファイルのパスには、ホスト スキャ ンパッケージのアップロード先パスが反映されます。ASA に複数のフラッシュ ドライブがある場合 は、別のフラッシュ ドライブを示すように [Flash File System Path] を編集できます。
- **ステップ6** [Upload File] をクリックします。ASDM によって、ファイルのコピーがフラッシュ カードに転送され ます。[Information] ダイアログボックスには、次のメッセージが表示されます。

File has been uploaded to flash successfully.

- **ステップ 7** [OK] をクリックします。
- **ステップ8** [Use Uploaded Image] ダイアログで [OK] をクリックして、現行イメージとしてアップロードしたホストスキャンパッケージファイルを使用します。
- ステップ9 [Enable Host Scan/CSD] がオンになっていない場合はオンにします。
- **ステップ 10** [Apply] をクリックします。

(注) ASA 上で AnyConnect Essentials が有効になっている場合、ホスト スキャンと CSD は AnyConnect Essentials と組み合わせて動作しないというメッセージが表示されます。 AnyConnect Essentials を無効にするか、保持するかを選択します。

**ステップ 11** [Save] をクリックします。

#### ASA でホスト スキャンを有効または無効にする

ASDM を使用して初めてホスト スキャン イメージをインストールまたはアップグレードする場合は、 手順の一部としてそのイメージを有効にします。「ASA 上でのホスト スキャンのインストールと有効 化」(P.5-15) を参照してください。

それ以外の場合、ASDM を使用してホスト スキャン イメージを有効または無効にするには、次の手順 を実行します。

- **ステップ1** ASDM を開き、[Configuration] > [Remote Access VPN] > [Host Scan Image] の順に選択します。 [Host Scan Image] パネル(図 5-3) が開きます。
- **ステップ 2** [Enable Host Scan/CSD] をオンにしてホスト スキャンを有効にするか、または [Enable Host Scan/CSD] をオフにしてホスト スキャンを無効にします。
- **ステップ3** [Apply] をクリックします。
- **ステップ 4** [Save] をクリックします。

ſ

### ASA 上での CSD の有効化または無効化

Cisco Secure Desktop (CSD) を有効にすると、CSD 設定ファイルおよび data.xml がフラッシュ デバ イスから実行コンフィギュレーションにロードされます。CSD を無効にしても、CSD 設定は変更され ません。

次の手順に従い、ASDM を使用して CSD を有効または無効にします。

**ステップ1** [Configuration] > [Remote Access VPN] > [Secure Desktop Manager] > [Setup] を選択します。 ASDM によって、[Setup] ペインが開きます(図 5-3)。

<u>》</u> (注)

[Secure Desktop Image] フィールドに現在インストールされているイメージ(およびバージョン)が表示されます。[Enable Secure Desktop] チェックボックスは、CSD が有効になっているかどうかを示します。

- **ステップ 2** [Enable Secure Desktop] をオンにして CSD を有効にするか、[Enable Secure Desktop] をオフにして CSD を無効にします。
- **ステップ 3** [ASDM] を閉じます。次のメッセージがウィンドウに表示されます。

The configuration has been modified. Do you want to save the running configuration to flash memory?

ステップ 4 [Save] をクリックします。ASDM は設定を保存して閉じます。

# ホスト スキャンおよび CSD のアップグレードとダウング レード

パッケージがスタンドアロン ホスト スキャン パッケージ、AnyConnect Secure Mobility Client に同梱 されたパッケージ、または Cisco Secure Desktop に同梱されたパッケージのいずれであっても、ASA は、有効なホスト スキャン パッケージを自動的にエンドポイントに配布します。エンドポイントに古 いバージョンのホスト スキャン パッケージがインストールされている場合、エンドポイントのその パッケージはアップグレードされます。エンドポイントに新しいバージョンのホスト スキャン パッ ケージがある場合、エンドポイントのそのパッケージはダウングレードされます。

## ASA で有効にされたホスト スキャン イメージの判別

ASDM を開き、[Configuration] > [Remote Access VPN] > [Host Scan Image] の順に選択します。

[Host Scan Image Location] フィールドにホスト スキャン イメージが指定されており、[Enable HostScan/CSD] ボックスがオンになっている場合は、そのイメージのバージョンが ASA で使用される ホスト スキャン バージョンとなります。

[Host Scan Image] フィールドが空で、[Enable HostScan/CSD] ボックスがオンになっている場合は、 [Configuration] > [Remote Access VPN] > [Secure Desktop Manager] を選択します。[Secure Desktop Image Location] フィールドの CSD のバージョンが、ASA で使用されるホスト スキャン バージョンと なります。

# ホスト スキャンのアンインストール

## ホスト スキャン パッケージのアンインストール

ホスト スキャン パッケージをアンインストールすると、ASDM インターフェイス上のビューから削除 されます。これにより、ホスト スキャンまたは CSD が有効の場合でも ASA によるホスト スキャン パッケージの展開が回避されます。ホスト スキャンをアンインストールしても、フラッシュ ドライブ のホスト スキャン パッケージは削除されません。

ſ

セキュリティ アプライアンスのホスト スキャンをアンインストールするには、次の手順を使用します。

- **ステップ1** ASDM を開き、[Configuration] > [Remote Access VPN] > [Host Scan Image] の順に選択します。
- **ステップ 2** [Host Scan Image] ペインで [Uninstall] をクリックします。ASDM では、[Location] テキスト ボック スのテキストが削除されます。
- **ステップ3** [Save] をクリックします。

## ASA からの CSD のアンインストール

Cisco Secure Desktop (CSD) をアンインストールすると、フラッシュ カード上のデスクトップディ レクトリから CSD 設定ファイルである data.xml が削除されます。このファイルを保存する場合は、 CSD をアンインストールする前に、別の名前を使用してファイルをコピーするか、ワークステーショ ンにダウンロードします。

セキュリティアプライアンスの CSD をアンインストールするには、次の手順を使用します。

ステップ 1 ASDM を開き、[Configuration] > [Remote Access VPN] > [Secure Desktop Manager] > [Setup] を選択 します。

ASDM によって、[Setup] ペインが開きます(図 5-3)。

- **ステップ 2** [Uninstall] をクリックします。 次のメッセージが確認ウィンドウに表示されます。 Do you want to delete disk0:/csd <n>.<n>.\*.pkg and all CSD data files?
- ステップ3 [Yes] をクリックします。
   ASDM によって、[Location] テキスト ボックスからテキストが削除され、[Setup] の下にある [Secure Desktop Manager] メニュー オプションが削除されます。
   ステップ4 [ASDM] を閉じます。次のメッセージがウィンドウに表示されます。
  - The configuration has been modified. Do you want to save the running configuration to flash memory?
- ステップ5 [Save] をクリックします。ASDM は設定を保存して閉じます。

## AnyConnect ポスチャ モジュールのグループ ポリシーへの割り当て

| ステップ 1 | ASDM を開き、[Configuration] > [Remote Access VPN] > [Network (Client) Access] > [Group Policies] の順に選択します。        |
|--------|----------------------------------------------------------------------------------------------------|
| ステップ 2 | [Group Policies] パネルで [Add] をクリックして新規グループ ポリシーを作成するか、またはホスト ス<br>キャン パッケージを割り当てるグループ ポリシーを選択し、[Edit] をクリックします。 |
| ステップ 3 | [Edit Internal Group Policy] パネルで、左側の [Advanced] ナビゲーション ツリーを展開し、<br>[AnyConnect Client] を選択します。               |
| ステップ 4 | [Optional Client Modules to Download Inherit] チェックボックスをオフにします。                                                 |

- **ステップ 5** [Optional Client Modules to Download] ドロップダウン メニューで [AnyConnect Posture Module] を オンにし、[OK] をクリックします。
- **ステップ 6** [OK] をクリックします。

## ホスト スキャン ロギング

ホスト スキャンは、Windows プラットフォームの場合イベント ビューアに、また Windows プラット フォーム以外の場合 syslog にログを記録します。イベント ビューアでは、すべてのログは、独自の 「Cisco AnyConnect Secure Mobility Client Posture」フォルダに保存されます。

## すべてのポスチャ モジュール コンポーネントのロギング レ ベルの設定

デフォルトでは、ポスチャ モジュール コンポーネントは、「エラー」の重大度レベル イベントを記録 します。以下の手順を使用して、ポスチャ モジュールのすべてのコンポーネントのロギング重大度レ ベルを変更します。

ポスチャ モジュールは、ユーザのホーム フォルダに cscan.log ファイルをインストールします。 cscan.log ファイルには、最後の VPN セッションからのエントリだけが表示されます。ユーザが ASA に接続するたびに、ホスト スキャンでは新しいロギング データでこのファイルのエントリを上書きし ます。

ポスチャのロギングレベルを表示または変更するには、次の手順に従います。

**ステップ1** ASDM インターフェイスから、[Configuration] > [Remote Access VPN] > [Secure Desktop Manager] > [Global Settings] を選択します。[Global Settings] パネルが開きます。

| Configuration > Remote Access VPN > Secure Desktop Manager > Global Settings                                                                                                    |  |
|----------------------------------------------------------------------------------------------------|--|
| Global Settings                                                                                                    |  |
| Logging level controls CSD logging on all VPN user endpoints that run CSD. By default, the Logging Level is set to Errors.<br>Each event level is cumulative. For example, the Warnings option enables logging for both errors and warnings.                                                       |  |
| Logging Level Errors                                                                                                    |  |
| Logging Level Definitions:                                                                                                    |  |
| <ul> <li>Errors: Logs events that prevent CSD operation.</li> <li>Warnings: Logs events that inhibit optimal CSD operation.</li> <li>Information: Logs events that describe the state, configuration, and operation of CSD.</li> <li>Debugging: Enables full logging of all CSD events.</li> </ul> |  |
| Apply All Reset All                                                                                                    |  |

- **ステップ2** ペイン内の [Logging Level Definitions] を参考に、[Logging Level] を設定します。
- ステップ3 実行コンフィギュレーションに加えられた変更を保存するには、[Apply All] をクリックします。

<u>入</u> (注)

特定の接続プロファイルに対してホストスキャンが無効になっている場合、その接続プロファイルを 使用しているユーザにはホストスキャンのロギングは実行されません。

## ポスチャ モジュールのログ ファイルと場所

ポスチャ モジュール コンポーネントは、オペレーティング システム、特権レベル、権限レベル、起動 メカニズム (Web 起動または AnyConnect) に基づいて、次に示す最大 3 つのログを出力します。

- cstub.log: AnyConnect Web 起動が使用されると、ロギングをキャプチャします。
- libcsd.log:ホストスキャン API を使用する AnyConnect スレッドによって作成されます。ログレベル設定に応じて、このログにデバッグのエントリが入力される場合があります。
- cscan.log:スキャン実行ファイル(cscan.exe)により作成される、ポスチャおよびホストスキャンのメインログです。ログレベル設定に応じて、このログにデバッグのエントリが入力される場合があります。

ポスチャ モジュールは、これらのログ ファイルをユーザのホーム フォルダに配置します。場所は、オ ペレーティング システムおよび VPN 方式によって異なります。

Cisco Technical Assistant Center (TAC) は、必要な場合に、これらのログファイルを使用して問題を デバッグします。お客様がこれらのファイルを確認する必要はありません。Cisco TAC では、これら のログファイルを必要とする場合に、DART バンドルを使用してそれらのファイルを提供するように お客様に依頼することがあります。DART ユーティリティは、必要なすべての AnyConnect 設定とロ グファイルを収集し、圧縮ファイルに保存して TAC に送信します。DART の詳細については、 「DART を使用したトラブルシューティング情報の収集」(P.13-4) を参照してください。

## BIOS シリアル番号の DAP での使用

ホスト スキャンは、ホストの BIOS シリアル番号を取得できます。ダイナミック アクセス ポリシー (DAP)を使用して、その BIOS シリアル番号に基づいて ASA への VPN 接続を可能または回避できま す。

## DAP エンドポイント属性としての BIOS の指定

**ステップ1** ASDM にログオンします。

ſ

- ステップ 2 [Configuration] > [Remote Access VPN] > [Network (Client) Access] を選択するか、[Clientless SSL VPN Access] > [Dynamic Access Policies] を選択します。
- **ステップ3** [Configure Dynamic Access Policies] パネルで、[Add] または [Edit] をクリックして、BIOS を DAP エンドポイント属性として設定します。
- **ステップ 4** エンドポイント ID 表の右にある [Add] をクリックします。
- **ステップ 5** [Endpoint Attribute Type] フィールドで [Device] を選択します。
- **ステップ6** [BIOS Serial Number] チェックボックスをオンにし、[=] (等しい)または [!=] (等しくない)を選択 して、[BIOS Serial Number] フィールドに BIOS 番号を入力します。

| Endpoint Attribute Type: Device          |                                           |
|------------------------------------------|-------------------------------------------|
| Host Name:                               | = 💟                                       |
| MAC Address:                             | = 💟                                       |
| BIOS Serial Number:                      | = 💌 A1B2C3D                               |
| Port Number:                             | = 🗸                                       |
| Privacy Protection:                      | = 💟 None (equivalent to Host Scan only) 💟 |
| Version of Secure Desktop (CSD):         |                                           |
| Version of Endpoint Assessment (OPSWAT): |                                           |
|                                          |                                           |

- ステップ7 [OK] をクリックし、[Endpoint Attribute] ダイアログボックスでの変更を保存します。
- **ステップ 8** [OK] をクリックして、[Edit Dynamic Access Policy] への変更を保存します。
- ステップ9 [Apply] をクリックして、ダイナミック アクセス ポリシーへの変更を保存します。
- ステップ 10 [Save] をクリックします。

### BIOS シリアル番号の取得方法

次のリソースでは、さまざまなエンドポイントの BIOS シリアル番号の取得方法について説明しています。

- Windows : http://support.microsoft.com/kb/558124
- Mac OS X : http://support.apple.com/kb/ht1529
- Linux:次のコマンドを使用します。

```
/usr/bin/hal-get-property --udi /org/freedesktop/Hal/devices/computer --key system.hardware.serial
```